## Help with Finding a Bus Timetable

> The easiest way to access the main page with links to bus timetables from across the County is www.cumbria.gov.uk/buses

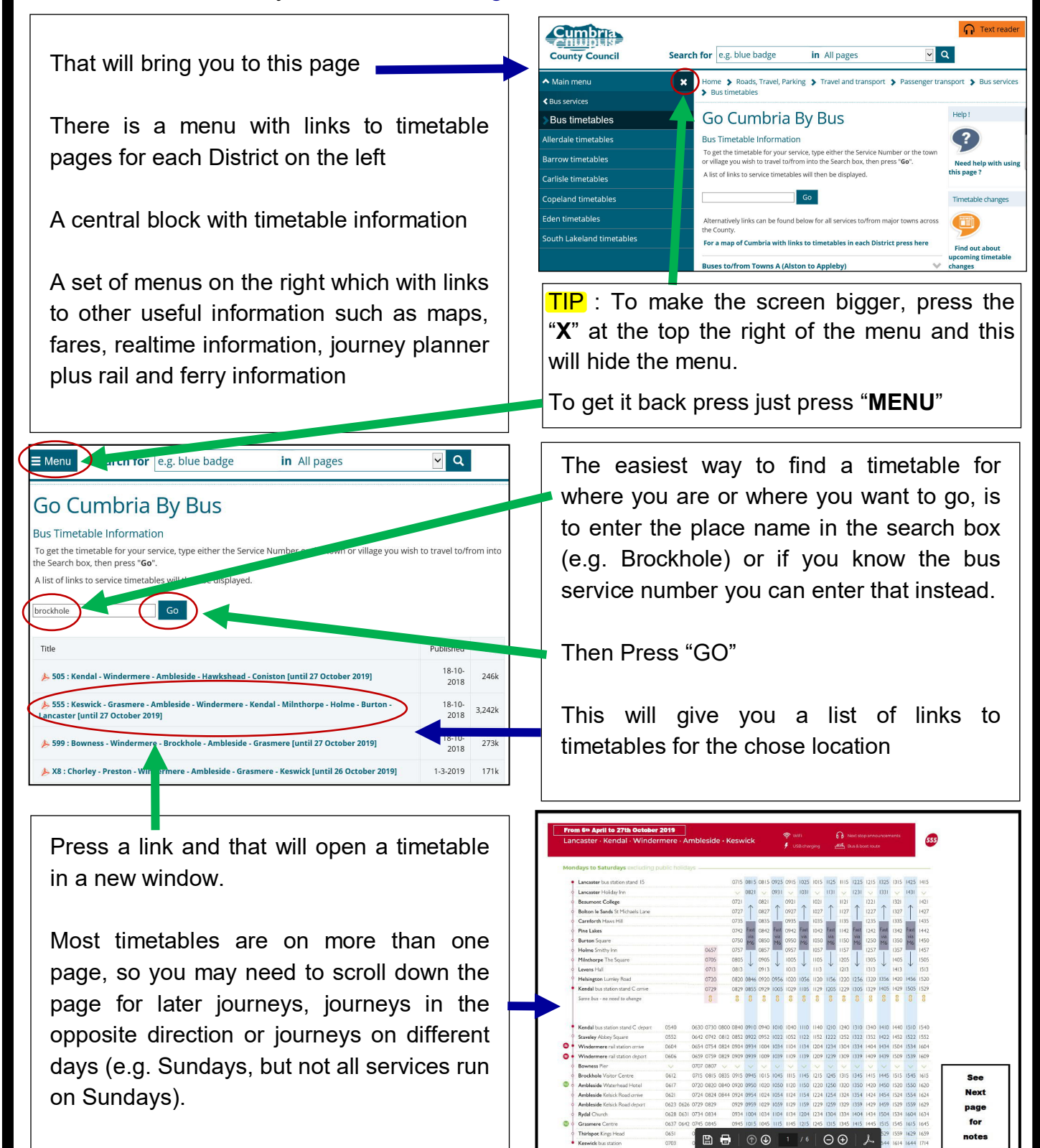

**TIP** : If you get no results, check the spelling, but if you still get no response there may be no bus to the place you require. Try another point nearby.

If there are multiple options, some will be more useful than others. So if the first has no journeys that match what you want, check other options, especially for evenings or Sundays

| Alternatively further down the page you will<br>find links to groups of timetables from<br>towns across the County, listed in<br>alphabetical order.<br>Choose the appropriate one for the place<br>you need information for<br>(e.g. for "Grange over Sands" choose the<br>"Buses to/from Towns E&G (Egremont -<br>Grasmere)" option.                                                                                                    | Alternatively links can be found below for all services to/from major towns across the County.         For a map of Cumbria with links to timetables in each District press here         Buses to/from Towns A (Alston to Appleby)         Buses to/from Towns B (Barrow to Brampton)         Buses to/from Towns B (Barrow to Brampton)         Buses to/from Towns C (Carlisle to Coniston)         Buses to/from Towns E & G (Egremont - Grasmere)         Buses to/from Towns K (Kendal to Kirkby Stephen)         Buses to/from Towns L & M (Langwathby to Milnthorpe)         Buses to/from Towns P, S & U (Patterdale to Ulverston)         Buses to/from Towns W (Whitehaven to Workington) |
|----------------------------------------------------------------------------------------------------|----------------------------------------------------------------------------------------------------|
|                                                                                                    |                                                                                                    |
| Buses to/from Towns E & G (Egremont - Grasmere)         Fgremont       Grange-over-Sands         530 : Cartmel via Allithwaite, Flookburgh, Cark (PDI 21k)       -         530 : Kendal via Witherslack, Levens (PDF 121k)       -         531 : Cark via Kents Bank, Allithwaite, Flookburgh, Ravenstown (PDF 108k)       Changing 29 April         532 : Cartmel via Higher Grange (PDF 108k)       -         X6 : Barrow via High Newton, Newby Bridge, Haverthwaite, Ulverston, Dalton (PDF 725k)       -         X6 : Kendal via Levens (PDF 725k)       - | Details of services for the first place on the<br>list show automatically (so in this example<br>Egremont).<br>So if you want one of the other places<br>listed, choose the appropriate tab.<br>Then the timetable that you require (e.g.<br>531)                                                                                                    |
|                                                                                                    | Buses to/from Towns E & G (Egremont - Grasmere)                                                                                                    |
| These will be the Current timetable, but times will change occasionally.                                                                                                    | Egremont Grange-over-Sands Grasmere 530 : Cartmel via Allithwaite, Flookburgh, Cark (PDF 121k) -                                                                                                    |
| When we are aware of this an extra note is                                                                                                    | 530 : Kendal via Witherslack, Levens (PDF 121k) -                                                                                                    |
| auueu                                                                                                    | Bayenstown (PDE 108k)                                                                                                    |
| Once we have a new timetable it is added<br>to the A Forthcoming changes to Services section                                                                                                    | 532 : Cartmel via Higher Grange (PDF 108k)     -       X6 : Barrow via High Newton, Newby Bridge, Haverthwaite,<br>Ulyerston, Dalton (PDE 725k)     -                                                                                                    |
| menu                                                                                                    | X6 : Kendal via Levens (PDF 725k) -                                                                                                    |
|                                                                                                    |                                                                                                    |

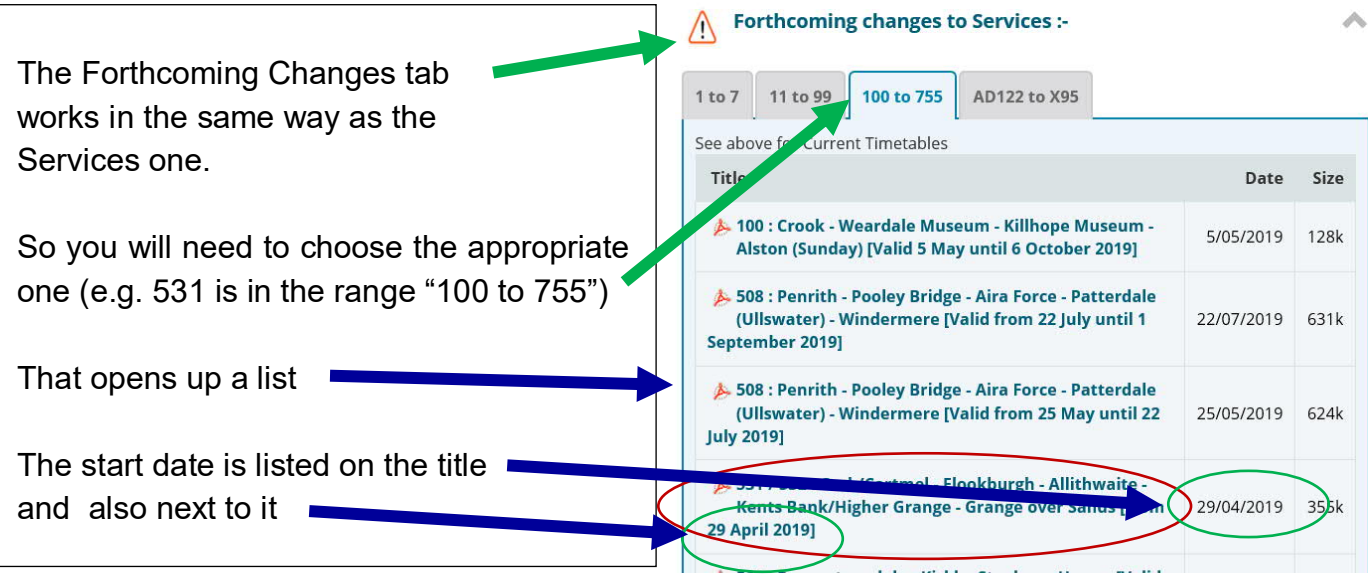

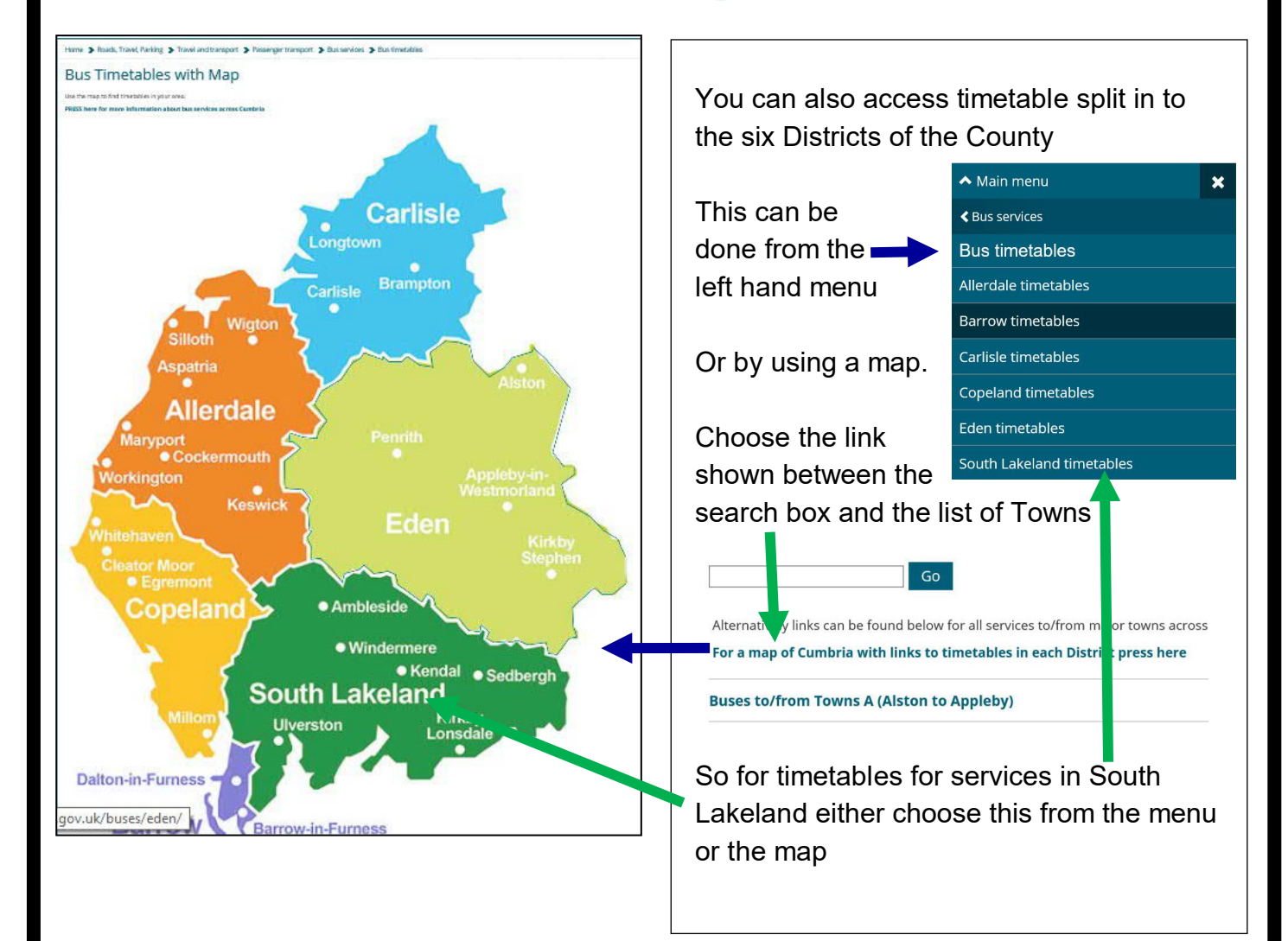

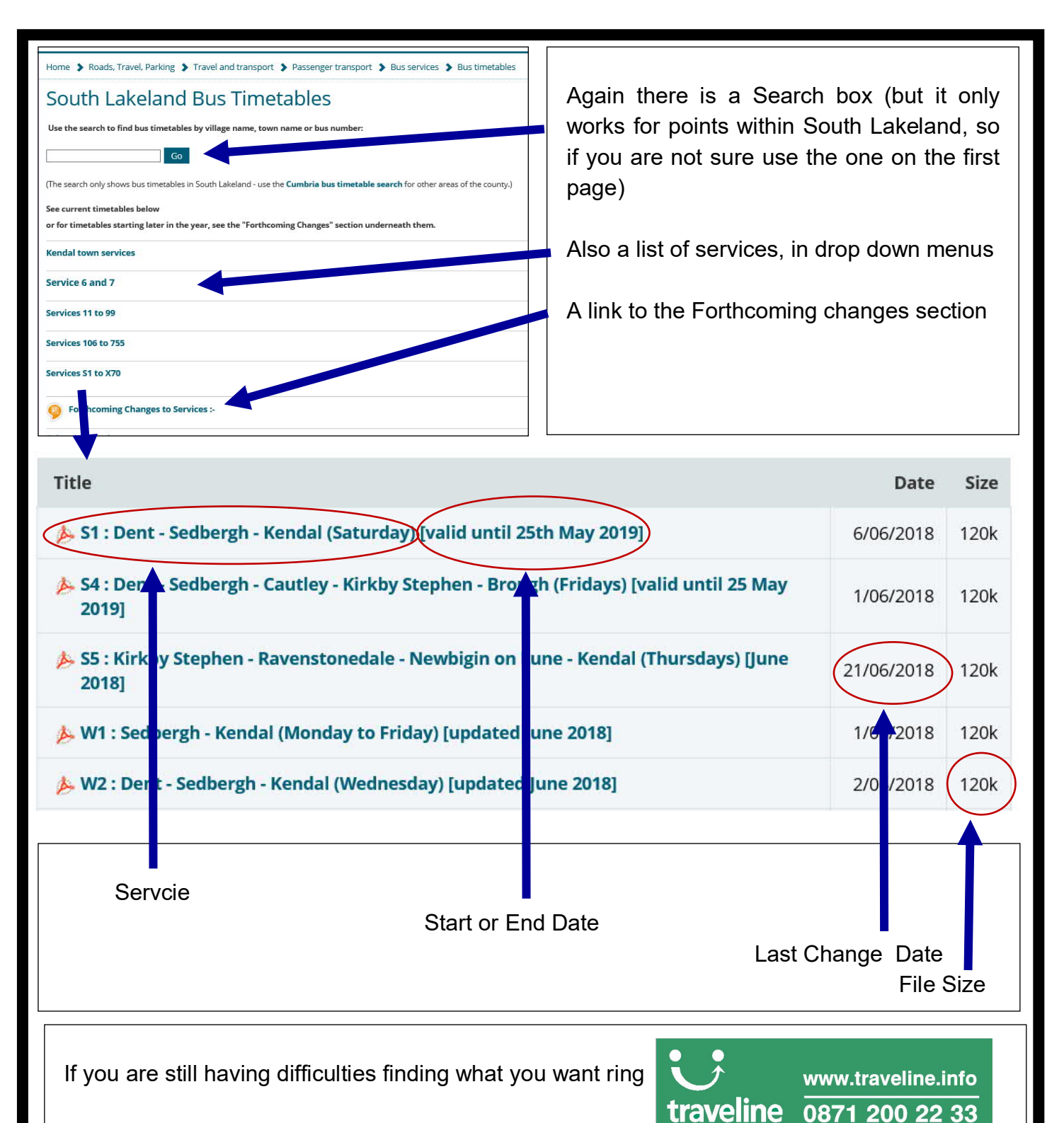

or use their website :-

Calls cost 12p per minute plus your phone company's access charge

public transport info

**TIP**: It is not always possible to get a direct journey between two points, but it may be possible to do it by changing buses. The Traveline journey planner can give some suggestions how this can be done, or spot direct services (including using trains) that you may not have been aware of.

If you spot anything in these notes that does not work, or have any suggestions how they could be improved please contact us at

## integrated.transport@cumbria.gov.uk